### **Boiler Registration**

| 1 | Name of Approval /<br>NoC/ License/<br>Registration | Boiler Registration                                |
|---|-----------------------------------------------------|----------------------------------------------------|
| 2 | Competent Authority                                 | Chief Inspector of Factories                       |
| 3 | Stage                                               | Pre-Establishment & Operation                      |
| 4 | Timelines                                           | 30 days                                            |
| 5 | Documents Required                                  | 1. Application on Company Letter head              |
|   |                                                     | 2. Fees as per the schedule                        |
|   |                                                     | 3. Plans of Pipeline                               |
|   |                                                     | 4. Original Document of Boiler                     |
|   |                                                     |                                                    |
|   |                                                     | 1. Visit Single Desk Portal & register             |
| _ | Procedure for getting                               | 2. Fill in the application FORM I                  |
| 6 | license                                             | 3. Pay the fees along with security deposit online |
|   |                                                     | 4. Approval by the Authority.                      |
|   |                                                     | 5. Download the Certificate.                       |
| 7 | Fees & Mode of                                      | As per annexure 1                                  |
|   | Payment                                             |                                                    |
|   |                                                     |                                                    |
|   |                                                     |                                                    |
|   |                                                     |                                                    |

### User Guide for online filing Registration of Boilers under The Boilers Act, 1923

**<u>1.</u>** Open the website: <u>https://swp.dddgov.in/</u> and click on Department menu.

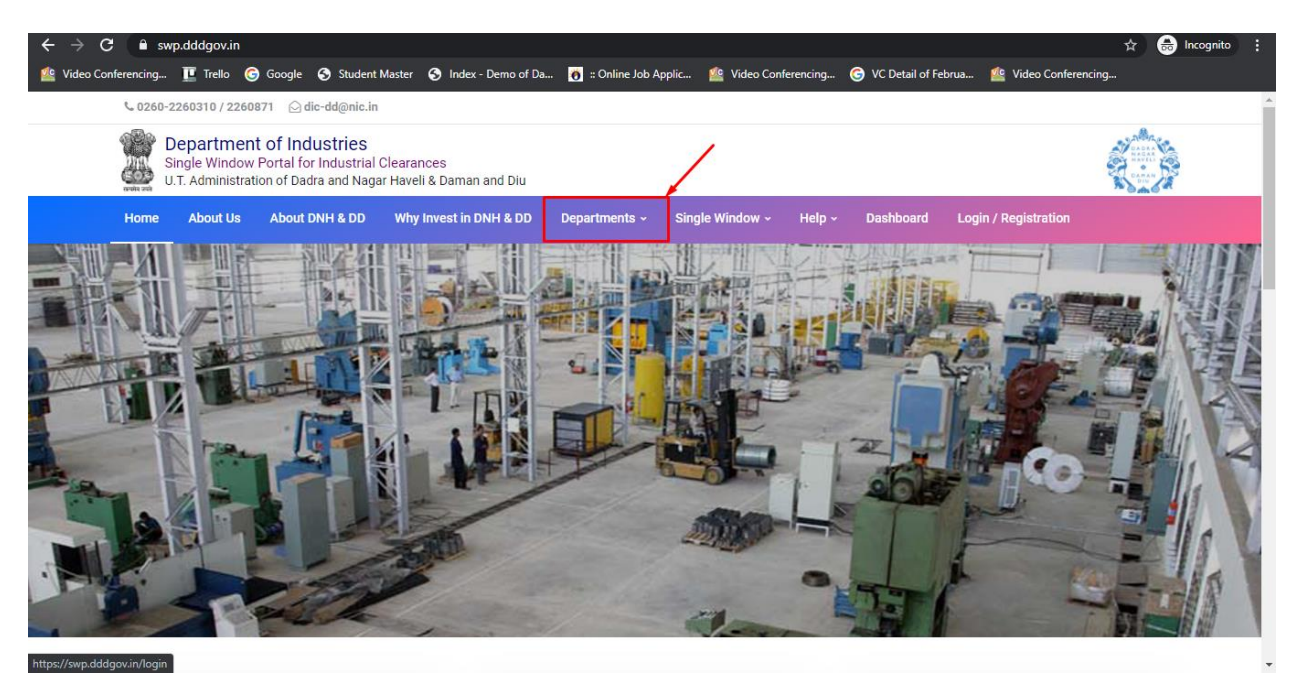

### 2. Click on Factories & Boiler Department from the menu.

| iick access, place y | our bookmarks here o       | on the bookmarks bar. <u>Impor</u> | t bookmarks now           |               |                                     |                |           |                         |                     |   |   |   |
|----------------------|----------------------------|------------------------------------|---------------------------|---------------|-------------------------------------|----------------|-----------|-------------------------|---------------------|---|---|---|
|                      | C 0260-2260310             | / 2260871 🕑 dic-dd@nic.ir          | 1                         |               |                                     |                |           |                         |                     |   |   |   |
|                      | Depart<br>Single Wi        | ment of Industries                 | Clearances                |               |                                     |                |           |                         |                     |   |   |   |
|                      | U.T. Admi                  | inistration of Dadra and Nag       | ar Haveli & Daman and Diu |               |                                     |                |           |                         |                     | 2 |   |   |
|                      | Home Abour                 | t Us About DNH & DD                | Why Invest in DNH & DD    | Departments ~ | Single Window ~                     | Help ~         | Dashboard | Login / Registration    |                     |   |   |   |
| 100000000            | -                          |                                    |                           |               |                                     | _              |           |                         |                     |   |   |   |
| The second           | Collectorates              | 3                                  | Excise Department         | /             | Municipal Councils                  |                | To        | urism Department        |                     |   |   |   |
| - ST                 | District Industries Center |                                    | Factories & Boilers       |               | Pollution Control Co                | mmittee        | V         | T & GST                 |                     |   |   |   |
|                      | District Pancl             | hayats                             | Fire & Emergency Service  | es            | Planning & Developr                 | nent Authority | r Ot      | her Services            |                     |   |   |   |
|                      | Drug Control               | Department                         | Labour & Employment       |               | PWD - Daman & Diu                   |                | Ot        | her Taxes & Levies      |                     |   |   |   |
|                      | Electricity De             | partment                           | Legal Metrology (Weight   | s & Measures) | Revenue Departmen                   | t              |           |                         |                     |   |   |   |
|                      |                            |                                    | 1                         |               |                                     |                |           |                         |                     |   |   |   |
|                      | 18 1                       |                                    |                           |               |                                     |                |           |                         | Party I             |   |   |   |
|                      |                            |                                    |                           | and L         | MARINE MARINE                       | State 1        |           |                         |                     |   |   |   |
|                      |                            | The second                         |                           |               | NER                                 | THUR !         | ALC: UNK  |                         |                     |   |   |   |
| <b>1</b>             |                            |                                    |                           |               |                                     |                |           |                         |                     |   | - |   |
|                      |                            |                                    |                           |               |                                     | -              | -         |                         |                     |   | - | ſ |
| 1 20                 |                            |                                    |                           | -             | and the state of the State of State | - Automation   |           | And the second life and | A REAL PROPERTY AND | - | - | ļ |

https://swp.dddgov.in/home# INIDIICTDIAI

Login

**3.** From the Department's page, click on "**Click here**" for the Registration of Boilers under The Boilers Act, 1923.

|                                                                                                    |                                             | Login / Registration                  |
|----------------------------------------------------------------------------------------------------|---------------------------------------------|---------------------------------------|
| Factories Act, 1948                                                                                                    | Omcer.                                      | commissioner                          |
| 2 Renewal of license under The<br>Factories Act, 1948 Click Here Factories & Boiler                                                                       | 60 Days View Labour Enforcement<br>Officer. | Asst Labour<br>Commissioner Secretary |
| Approval of plan and permission to<br>construct/extend/or take into use<br>any building as a factory under the<br>Factories Act, 1948 Factories Act, 1948 | 15 Days View Labour Enforcement<br>Officer. | Asst Labour<br>Commissioner Secretary |
| 4 Registration of Boilers under The<br>Boilers Act, 1923 Factories & Boiler                                                                               | 30 Days View Labour Enforcement Officer.    | Asst Labour<br>Commissioner Secretary |
| 5 Renewal of Boilers under The<br>Boilers Act, 1923 Click Here Factories & Boiler                                                                         | 15 Days View Labour Enforcement<br>Officer. | Asst Labour<br>Commissioner Secretary |
| Registration of Boilers           6         Manufactures under The Boilers         Glick Here           Act, 1923         Factories & Boiler              | 15 Days View Labour Enforcement Officer.    | Asst Labour<br>Commissioner Secretary |

**4.** Enter your mobile number and the pin which was generated on your mobile number to login.

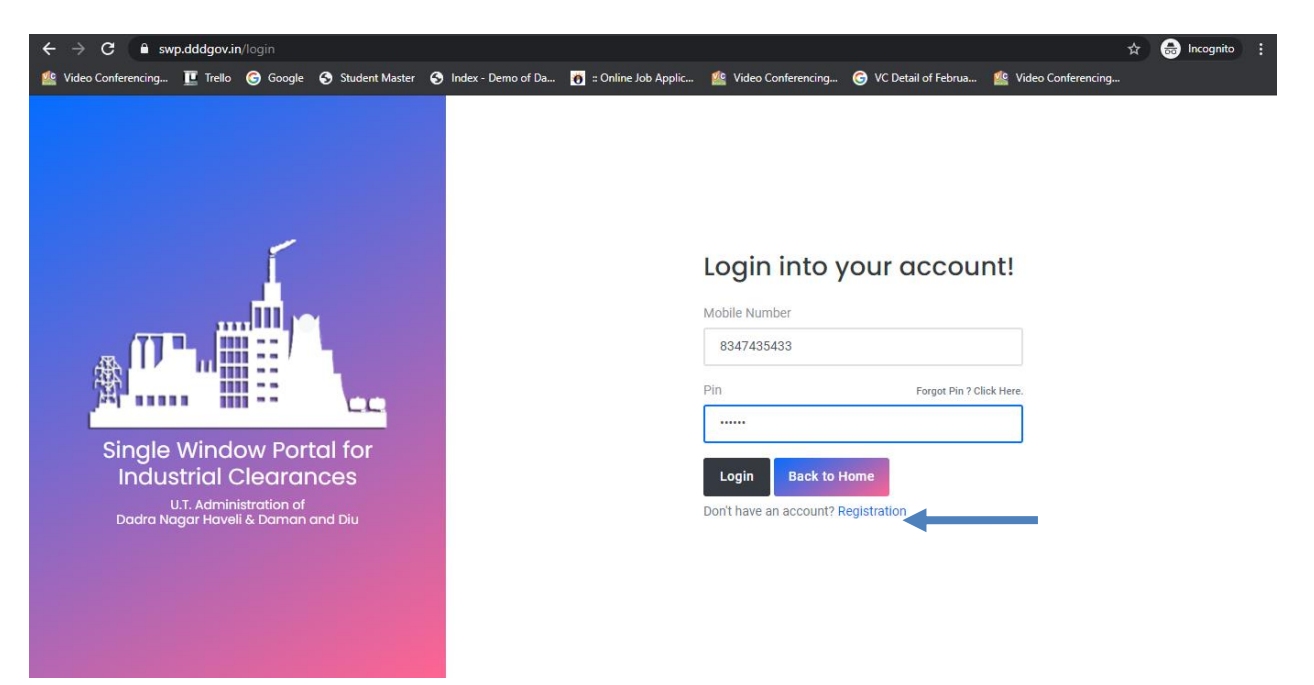

5. After login, click on Department & Services and on the search bar type "**Under Factory & Boiler Act**".For the "Registration of Boilers under The Boilers Act, 1923" click on "**click here**".

| $\leftarrow$ $\rightarrow$ C $\stackrel{\circ}{\bullet}$ swp.dddgov.in | ← → C i swp.dddgov.in Q ☆ Ø 8 Ø : |                                                                                                    |                            |                     |                              |                                                 |  |  |  |
|------------------------------------------------------------------------|-----------------------------------|----------------------------------------------------------------------------------------------------|----------------------------|---------------------|------------------------------|-------------------------------------------------|--|--|--|
| For quick access, place your bookmarks h                               | ere on t                          | he bookmarks bar. Import bookmarks now                                                                                          |                            |                     |                              |                                                 |  |  |  |
| EODB E Logged User: Aishwarya M                                        |                                   |                                                                                                    |                            |                     |                              |                                                 |  |  |  |
| Dashboard                                                              |                                   |                                                                                                    |                            |                     |                              |                                                 |  |  |  |
| Company Profile Under Factory & Boiler Act Under Factory & Boiler Act  |                                   |                                                                                                    |                            |                     |                              |                                                 |  |  |  |
| 👂 Change Pin                                                           | No.                               | Name of Service                                                                                                    | Timeline<br>(Working Days) | Competent Authority | Deemed Approval<br>Authority | Apply                                           |  |  |  |
| 🕞 Logout                                                               | 1.                                | Registration of license under The Factories Act, 1948                                                                           |                            |                     |                              | Click Here                                      |  |  |  |
|                                                                        | 2.                                | Renewal of license under The Factories Act, 1948                                                                                |                            |                     |                              | Click Here                                      |  |  |  |
|                                                                        | 3.                                | Approval of plan and permission to construct/extend/or take into use any building as a factory under the<br>Factories Act, 1948 |                            |                     |                              | Click Here                                      |  |  |  |
|                                                                        | 4.                                | Registration of Boilers under The Boilers Act, 1923                                                                             |                            |                     |                              | Click Here                                      |  |  |  |
|                                                                        | 5.                                | Renewal of Boilers under The Boilers Act, 1923                                                                                  |                            |                     |                              | Click Here                                      |  |  |  |
|                                                                        | 6.                                | Registration of Boilers Manufactures under The Boilers Act, 1923                                                                |                            |                     |                              | Click Here                                      |  |  |  |
|                                                                        |                                   |                                                                                                    |                            |                     |                              |                                                 |  |  |  |
|                                                                        | Соруг                             | ight © 2021   daman.nic.in                                                                                                    |                            |                     | N                            | প্ৰস্যাইধী<br>National<br>Informatics<br>Centre |  |  |  |

6. Click on "apply for Registration of Boilers under The Boilers Act, 1923".

### 7. Fill the entire form and then click on submit button.

| $\leftrightarrow$ $\rightarrow$ C $$ swp.dddgov. | Q 🖈 🖉   8 🗸 :                                     |                                             |
|--------------------------------------------------|---------------------------------------------------|---------------------------------------------|
| For quick access, place your bookmarks           | s here on the bookmarks bar. Import bookmarks now |                                             |
| EODB                                             | =                                                 | Logged User: Aishwarya Marwal               |
| 🕐 Dashboard                                      | Registration of Boilers under The Boilers Act, 19 | 23                                          |
| Company Profile                                  |                                                   | Home / Registration Under Boiler Act        |
| 🚊 Departments & Services                         | Boiler Registr                                    | ation Application - New                     |
| 🔑 Change Pin                                     | 1. Name Of Owner*                                 | 2. Situation of Boiler*                     |
| € Logout                                         | Enter Name Of Owner !                             | Enter Situation of Boiler !                 |
|                                                  | 3. Boiler Type*                                   |                                             |
|                                                  | Enter Boiler Type !                               |                                             |
|                                                  | 4. District*                                      | 5. U. T*                                    |
|                                                  | Enter District !                                  | Enter U. T. !                               |
|                                                  | 6. Working Pressure Of Boiler (kg/cm2)*           | 7. Max Pressure Approved (Kg/cm2)*          |
|                                                  | Enter Working Pressure Of Boiler !                | Enter Factory Building !                    |
|                                                  | 8. Heating Surface Area / Boiler Rating (m2)*     | 9. Total Length of steam Pipes (in meters)* |
|                                                  | Enter Heating Surface Area / Boiler Rating !      | Enter Total Length of steam Pipes !         |
|                                                  | 10. Maximum Continuous Evaporation*               |                                             |
|                                                  | Enter Maximum Continuous Evaporatio !             |                                             |
|                                                  | Copyright © 2021   daman.nic.in                   | Rest fill Antonaice Control Antonaice       |

← → C 🔒 swp.dddgov.in

For quick access, place your bookmarks here on the bookmarks bar. Import bookmarks now...

| EODB                   | =                                                                                                    | Logged User: Aishwarya Marwal   |
|------------------------|----------------------------------------------------------------------------------------------------|---------------------------------|
|                        | 13. Name Of Manufacture*                                                                                                    | 14. Manufacture Address         |
| 🕐 Dashboard            | Enter Name Of Manufacture !                                                                                                    | Enter Manufacture Address !     |
| 👖 Company Profile      |                                                                                                    | <i>li</i>                       |
| Departments & Services | 15. Hydraulically Tested On*                                                                                                    | 16. Hydraulically Tested To*    |
| Change Rin             | dd-mm-yyyy                                                                                                    | Enter Hydraulically Tested To ! |
| Change Pin             | 17. Repairs*                                                                                                    | 18. Remarks                     |
| 🕩 Logout               | Enter Repairs !                                                                                                    | Enter Remarks !                 |
|                        | 19. Application on Company Letter head*<br>(Maximum File Size: 1MB) (Upload PDF Only)<br>Choose File No file chosen<br>20. Fees as per the schedule*<br>(Maximum File Size: 1MB) (Upload PDF Only)<br>Choose File No file chosen<br>21. Plans of Pipeline*<br>(Maximum File Size: 1MB) (Upload PDF Only)<br>Choose File No file chosen<br>22. Original Document of Boiler*<br>(Maximum File Size: 1MB) (Upload PDF Only)<br>Choose File No file chosen |                                 |

२ 🕁 💩 😣 💙 :

| $\leftrightarrow$ $\rightarrow$ $\mathbf{C}$ $\cong$ swp.dddgov.                                                               | in                                                                                                    |                                     | ९ ☆ 💩 😣 🗹 :                                      |
|----------------------------------------------------------------------------------------------------|----------------------------------------------------------------------------------------------------|-------------------------------------|--------------------------------------------------|
| For quick access, place your bookmarks                                                                                         | s here on the bookmarks bar. Import bookmarks now                                                                                                    |                                     |                                                  |
| EODB                                                                                                    | =                                                                                                    |                                     | Logged User: Aishwarya Marwal                    |
| <ul> <li>Dashboard</li> <li>Company Profile</li> <li>Departments &amp; Services</li> <li>Change Pin</li> <li>Logout</li> </ul> | 17. Repairs*         Enter Repairs 1         19. Application on Company Letter head*         (Maximum File Size: 1MB) (Upload PDF Only)         Choose File         20. Fees as per the schedule*         (Maximum File Size: 1MB) (Upload PDF Only)         Choose File         No file chosen         21. Plans of Pipeline*         (Maximum File Size: 1MB) (Upload PDF Only)         Choose File         No file chosen         22. original Document of Boiler*         (Maximum File Size: 1MB) (Upload PDF Only)         Choose File         No file chosen         23. original Document of Boiler*         (Maximum File Size: 1MB) (Upload PDF Only)         Choose File       No file chosen         23. signature of Applicant*         (Maximum File Size: 1MB) (Upload JPG   PNG   JPEG   JFIF Only)         Choose File       No file chosen         Saveasa Drafi       Submit Application         Close       Close | 18. Remarks         Enter Remarks ! |                                                  |
|                                                                                                    | Copyright © 2021   daman.nic.in                                                                                                    |                                     | ्रम् अर्ह्स<br>National<br>Informatics<br>Centre |

7. after clicking on submit button, you can see the tracking status of your application, Query Status and Action. Click on Action Button to view or to download your form.

| ← → C 🔒 swp.dddgov.in Q 🛧 💿   & 📀      |                                      |                                                     |          |                     |              |                                              |                 | २ ☆ 🔮 8 🗸 :                                |  |  |
|----------------------------------------|--------------------------------------|-----------------------------------------------------|----------|---------------------|--------------|----------------------------------------------|-----------------|--------------------------------------------|--|--|
| For quick access, place your bookmarks | here on the bookmarks bar. <u>Ir</u> | mport bookmarks now                                 |          |                     |              |                                              |                 |                                            |  |  |
| EODB                                   | ≡                                    |                                                     |          |                     |              |                                              |                 | Logged User: Aishwarya Marwal              |  |  |
| 🕐 Dashboard                            | Registration                         | Registration of Boilers under The Boilers Act, 1923 |          |                     |              |                                              |                 |                                            |  |  |
| 👖 Company Profile                      |                                      |                                                     |          |                     |              |                                              | н               | ome / Registration Under Boiler Act        |  |  |
|                                        |                                      |                                                     |          |                     |              |                                              | Ap              | ply for New Registration Boiler Act        |  |  |
| 🔑 Change Pin                           | Show to a patrice                    |                                                     |          |                     |              |                                              |                 |                                            |  |  |
| 🕩 Logout                               | Show I0 ¢ entries                    |                                                     |          |                     |              | <u>`                                    </u> | Se              | arcn:                                      |  |  |
|                                        | No. Number                           | Owner Name                                          | District | Situation Of Boiler | Submitted On | Status                                       | Query<br>Status | Action                                     |  |  |
|                                        | 1 RUB00003                           | testa                                               | testa    | testa               | 29-01-2021   | Application Submitted                        | -               |                                            |  |  |
|                                        |                                      |                                                     |          | <b>⊙</b> View       | Form-1       |                                              |                 |                                            |  |  |
|                                        | 2 RUB00001                           | test                                                | daman    | test                | 24-12-2020   | Approved                                     | -               | 4                                          |  |  |
|                                        | Showing 1 to 2 of 2 entri            | ies                                                 |          |                     |              |                                              |                 | Previous 1 Next                            |  |  |
|                                        |                                      |                                                     |          |                     |              |                                              |                 |                                            |  |  |
|                                        |                                      |                                                     |          |                     |              |                                              |                 |                                            |  |  |
|                                        |                                      |                                                     |          |                     |              |                                              |                 |                                            |  |  |
|                                        |                                      |                                                     |          |                     |              |                                              |                 |                                            |  |  |
|                                        |                                      |                                                     |          |                     |              |                                              |                 |                                            |  |  |
|                                        | Copyright © 2021   dama              | an.nic.in                                           |          |                     |              |                                              |                 | एन आई सी<br>National<br>National<br>Centre |  |  |

| ← → C () File   C;/Users/HELPDESK/Downloads/FORM-I%20(8                          | 역 ☆ 💩 🛛 8 🗸 :                             |                        |  |
|----------------------------------------------------------------------------------|-------------------------------------------|------------------------|--|
| For quick access, place your bookmarks here on the bookmarks bar. Import bookmar | ks now                                    |                        |  |
|                                                                                  | Boiler Registration Apr                   | olication - New        |  |
|                                                                                  | boner regionation rep                     |                        |  |
| 1                                                                                | Name Of Owner:                            | testa                  |  |
| 2                                                                                | Situation of Boiler:                      | testa                  |  |
| 3                                                                                | Boiler Type:                              | testa                  |  |
| 4                                                                                | District:                                 | testa                  |  |
| 5                                                                                | U. T.:                                    | testa                  |  |
| 6                                                                                | Working Pressure Of Boiler (kg/cm2):      | 345                    |  |
| 7                                                                                | Max Pressure Approved (Kg/cm2):           | 54                     |  |
| 8                                                                                | Heating Surface Area / Boiler Rating (m2) | 54                     |  |
| 9                                                                                | Total Length of steam Pipes (in meters)   | 56                     |  |
| 10                                                                               | Maximum Continuous Evaporation            | 54                     |  |
| 11                                                                               | Place Of Manufacture                      | testa                  |  |
| 12                                                                               | Year Of Manufacture                       | 2021                   |  |
| 13                                                                               | Name Of Manufacture                       | testa                  |  |
| 14                                                                               | Manufacture Address                       | testa                  |  |
| 15                                                                               | Hydraulically Tested On                   | 2021-01-29             |  |
| 16                                                                               | Hydraulically Tested To                   | testa                  |  |
| 17                                                                               | Repairs                                   | testa                  |  |
| 18                                                                               | Remarks                                   | testa                  |  |
|                                                                                  |                                           | Signature of Applicant |  |

9. For the payment of application fees, you have to pay the challan which will be send from the admin side after the approval of application. You can check that by clicking on the "action" button and click on "Pay Your Fees .

| $\leftrightarrow$ $\rightarrow$ C $$ swp.dddgov.i | 'n                        |                                 |             |                     |                |              |                 | ९ 🖈 🚇 8 🗸 :                                   |
|---------------------------------------------------|---------------------------|---------------------------------|-------------|---------------------|----------------|--------------|-----------------|-----------------------------------------------|
| For quick access, place your bookmarks            | here on the bookmarks I   | oar. <u>Import bookmarks no</u> | W           |                     |                |              |                 |                                               |
| EODB                                              | ≡                         |                                 |             |                     |                |              |                 | Logged User: Aishwarya Marwal                 |
| 🕐 Dashboard                                       | Registratio               | on of Boilers (                 | under The B | oilers Act, 1923    | }              |              |                 |                                               |
| 👖 Company Profile                                 |                           |                                 |             |                     |                |              |                 | Home / Registration Under Boiler Act          |
| Departments & Services                            |                           |                                 |             |                     |                |              | A               | pply for New Registration Boiler Act          |
| 🔎 Change Pin                                      | Change and and            |                                 |             |                     |                |              | _               |                                               |
| 🕞 Logout                                          | Show 10 ¢ en              | nes                             |             |                     |                |              | 5               | searcn:                                       |
|                                                   | No. Application<br>Number | Owner Name                      | District    | Situation Of Boiler | Submitted On   | Status       | Query<br>Status | Action                                        |
|                                                   | 1 RUB00003                | testa                           | testa       | testa               | 29-01-2021     | Fees Pending | -               |                                               |
|                                                   |                           |                                 | •           | View 📔 Form-1 🚺 Pay | ment Requested | ay Your Fees |                 |                                               |
|                                                   | 2 RUB00001                | test                            | daman       | test                | 24-12-2020     | Approved     | -               | <b>+</b>                                      |
|                                                   | Showing 1 to 2 of 2       | entries                         |             |                     |                |              |                 | Previous 1 Next                               |
|                                                   |                           |                                 |             |                     |                |              |                 |                                               |
|                                                   |                           |                                 |             |                     |                |              |                 |                                               |
|                                                   |                           |                                 |             |                     |                |              |                 |                                               |
|                                                   |                           |                                 |             |                     |                |              |                 |                                               |
|                                                   |                           |                                 |             |                     |                |              |                 |                                               |
|                                                   | Copyright © 2021   o      | daman.nic.in                    |             |                     |                |              |                 | ्ष आई ती<br>National<br>Informatics<br>Centre |

10. After that, click on "**pay your fees**" option and popup box will open where you can upload your paid challan fees and then Click on "**Upload Fees Paid Challan Copy**".

| ← → C ■ swp.dddgov.in Q ☆ Ø   8 Ø :    |                                                                 |               |        |                                               |  |  |  |  |
|----------------------------------------|-----------------------------------------------------------------|---------------|--------|-----------------------------------------------|--|--|--|--|
| For quick access, place your bookmarks | here on the bookmarks bar. Import bookmarks now                 |               |        |                                               |  |  |  |  |
| EODB                                   | =                                                               |               |        | Logged User: Aishwarya Marwal                 |  |  |  |  |
| 🚯 Dashboard                            | Registration of Boilers under The Boilers Act, 1923             |               |        |                                               |  |  |  |  |
| Company Profile                        |                                                                 |               | н      | ome / Registration Under Boiler Act           |  |  |  |  |
| Departments & Services                 |                                                                 |               | Ар     | ply for New Registration Boiler Act           |  |  |  |  |
| 🔎 Change Pin                           | Chaw an a partice                                               |               |        |                                               |  |  |  |  |
| 🕞 Logout                               | Pay Your Fees                                                   |               | 3e     |                                               |  |  |  |  |
|                                        | No. Application Owner Nam<br>Number Name Of Owner*              | Status        | Status | Action                                        |  |  |  |  |
|                                        | 1 RUB00003 testa testa                                          | Fees Pending  | -      | -                                             |  |  |  |  |
|                                        | Upload Fees Paid Challan Copy * (Maximum File Size: 2MB)        | Pay Your Fees |        |                                               |  |  |  |  |
|                                        | 2 RUBUUUU1 test Choose File No file chosen                      | Approved      | -      |                                               |  |  |  |  |
|                                        | Showing 1 to 2 of 2 entries Upload Fees Paid Challan Copy Close |               |        | Previous 1 Next                               |  |  |  |  |
|                                        |                                                                 |               |        |                                               |  |  |  |  |
|                                        |                                                                 |               |        |                                               |  |  |  |  |
|                                        |                                                                 |               |        |                                               |  |  |  |  |
|                                        |                                                                 |               |        |                                               |  |  |  |  |
|                                        |                                                                 |               |        |                                               |  |  |  |  |
|                                        | Copyright © 2021   daman.nic.in                                 |               |        | एन आई सी<br>National<br>Informatics<br>Centre |  |  |  |  |

11. After uploading the paid challan copy, you can download the final certificate after getting approval from the Department.

| $\leftarrow \rightarrow C$ $$ swp.ddgov.in $\bigcirc $                                                                         |                  |              |                                            |                                                             | 역 ☆ 💩 🛛 8 🗸 :                                                 |                                                       |                           |                                                                                                    |
|----------------------------------------------------------------------------------------------------|------------------|--------------|--------------------------------------------|-------------------------------------------------------------|---------------------------------------------------------------|-------------------------------------------------------|---------------------------|----------------------------------------------------------------------------------------------------|
| For quick access, place your bookmarks here on the bookmarks bar. Import bookmarks now                                         |                  |              |                                            |                                                             |                                                               |                                                       |                           |                                                                                                    |
| EODB                                                                                                    | =                |              |                                            |                                                             |                                                               |                                                       |                           | Logged User: Aishwarya Marwal                                                                                    |
| <ul> <li>Dashboard</li> <li>Company Profile</li> <li>Departments &amp; Services</li> <li>Change Pin</li> <li>Logout</li> </ul> | Registration     | tries        | District<br>testa<br>View Difform<br>daman | situation of Boiler<br>testa<br>T C Payment Request<br>test | Submitted On<br>29-01-2021<br>ted Pay Your Fees<br>24-12-2020 | Status<br>Approved<br>Download Certificat<br>Approved | Query<br>Status<br>-<br>- | Home / Registration Under Boiler Act Apply for New Registration Boiler Act Search: Action Action Previous 1 Next |
|                                                                                                    | Copyright © 2021 | daman.nic.in |                                            |                                                             |                                                               |                                                       |                           | Net Contract fill<br>National<br>Centre                                                                          |

12. Then Download your final signed certificate for the "Registration of Boilers under The Boilers Act, 1923".

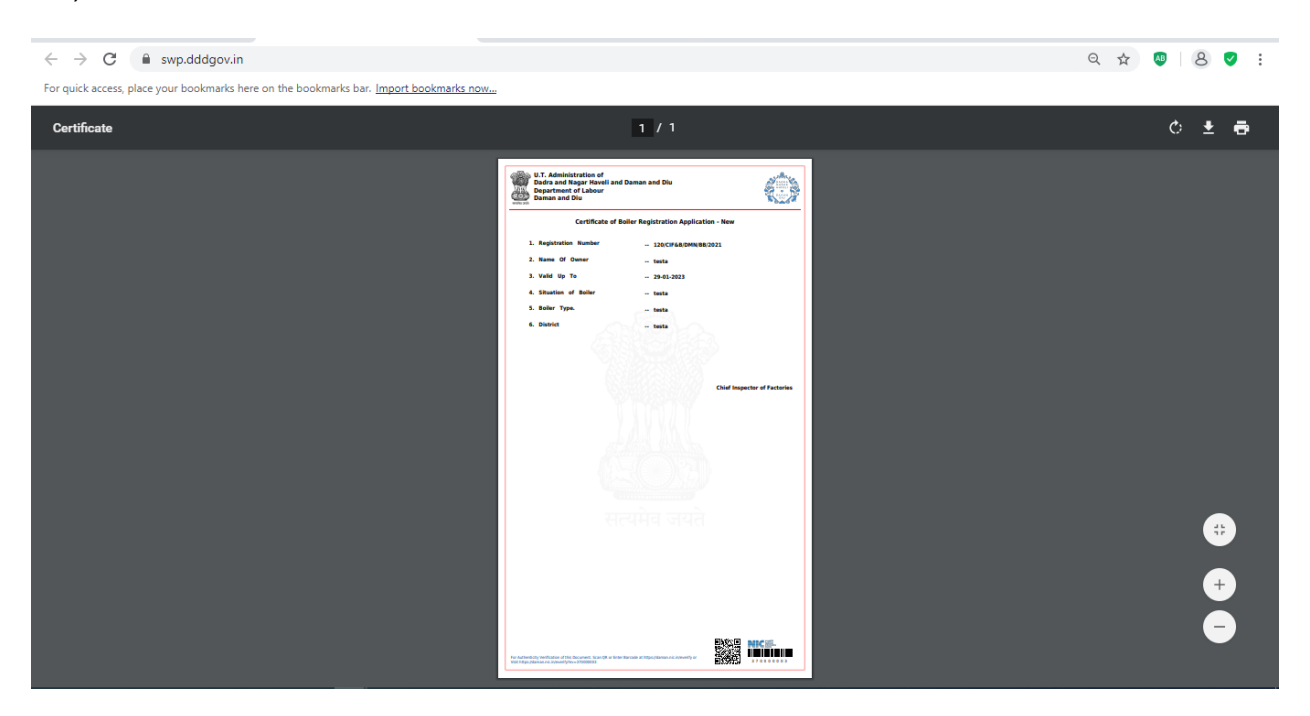

13. For the Third Party Verification, Go to home page and click on Single Window menu and select Third Party Verification.

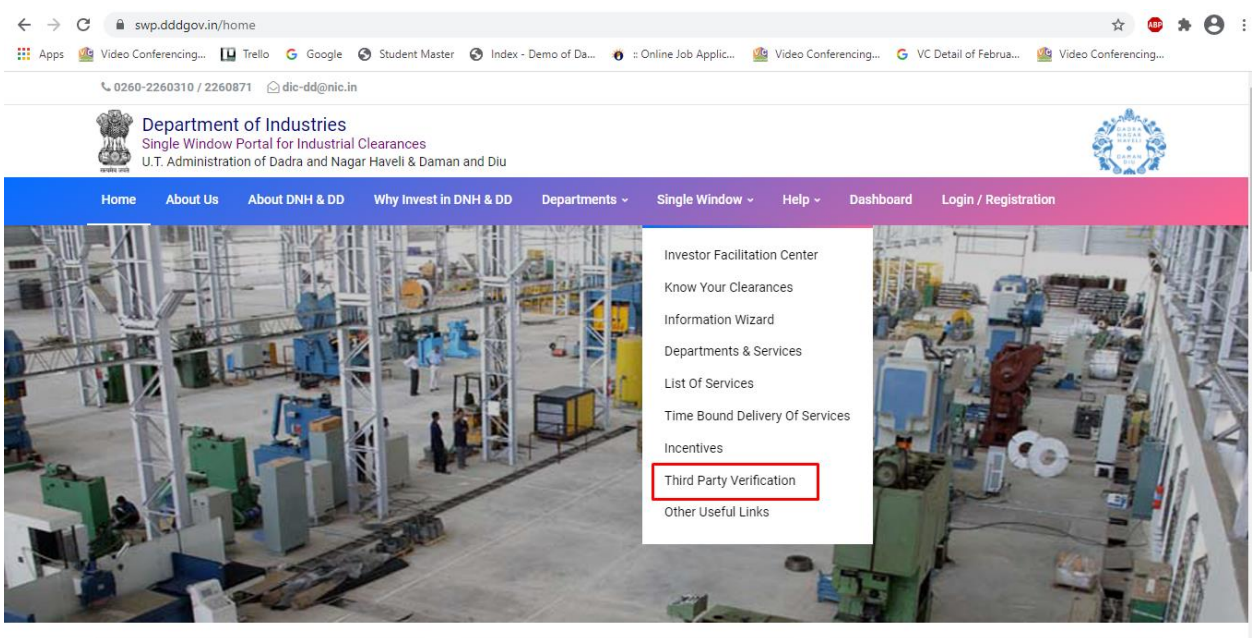

javascript:void(0);

14. Enter the Barcode Number which is on the bottom of your certificate.

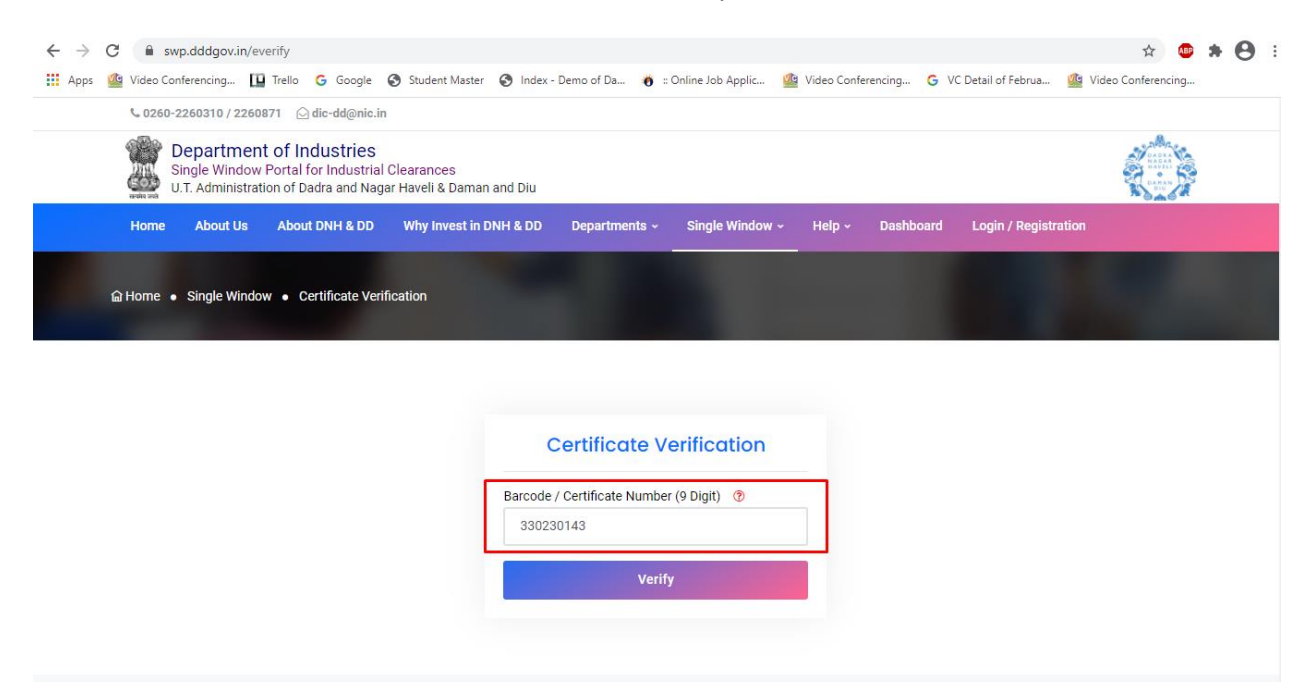

### **Registration** Fee

The required fee to accompany an application under Sub-section (1) of Section 7

| r - Constituted understrial Roiler as ner ( | hapter XIV              |                            |                 | 1200  |
|---------------------------------------------|-------------------------|----------------------------|-----------------|-------|
| For Small Industrial Boller as per c        | nupter str              |                            |                 | 1800  |
| For Boiler Rating not exceeding             | 10 sq. meters           |                            |                 | 1000  |
| For Boiler Rating exceeding                 | 10 sq. meters           | but not exceeding          | 30 sq. meters   | 2400  |
| For Boiler Rating exceeding                 | 30 sq. meters           | but not exceeding          | 50 sq. meters   | 2700  |
| For Boiler Rating exceeding                 | 50 sq. meters           | but not exceeding          | 70 sq. meters   | 3300  |
| For Boiler Rating exceeding                 | 70 sq. meters           | but not exceeding          | 90 sq. meters   | 3900  |
| For Boiler Rating exceeding                 | 90 sq. meters           | but not exceeding          | 110 sq. meters  | 4500  |
| For Boiler Rating exceeding                 | 110 sq. meters          | but not exceeding          | 200 sq. meters  | 5100  |
| For Boiler Rating exceeding                 | 200 sq. meters          | but not exceeding          | 400 sq. meters  | 5700  |
| For Boiler Rating exceeding                 | 400 sq. meters          | but not exceeding          | 600 sq. meters  | 6600  |
| For Boiler Rating exceeding                 | 600 sq. meters          | but not exceeding          | 800 sq. meters  | 7200  |
| For Boiler Rating exceeding                 | 800 sq. meters          | but not exceeding          | 1000 sq. meters | 8100  |
| For Boiler Rating exceeding                 | 1000 sq. meters         | but not exceeding          | 1200 sq. meters | 9600  |
| For Boiler Rating exceeding                 | 1200 sq. meters         | but not exceeding          | 1400 sq. meters | 10800 |
| For Boiler Rating exceeding                 | 1400 sq. meters         | but not exceeding          | 1600 sq. meters | 12600 |
| For Boiler Rating exceeding                 | 1600 sq. meters         | but not exceeding          | 1800 sq. meters | 13500 |
| For Boiler Rating exceeding                 | 1800 sq. meters         | but not exceeding          | 2000 sq. meters | 15000 |
| For Boiler Rating exceeding                 | 2000 sq. meters         | but not exceeding          | 2200 sq. meters | 16200 |
| For Boiler Rating exceeding                 | 2200 sq. meters         | but not exceeding          | 2400 sq. meters | 18000 |
| For Boiler Rating exceeding                 | 2400 sq. meters         | but not exceeding          | 2600 sq. meters | 18900 |
| For Boiler Rating exceeding                 | 2600 sq. meters         | but not exceeding          | 2800 sq. meters | 20400 |
| For Boiler Rating exceeding                 | 2800 sq. meters         | but not exceeding          | 3000 sq. meters | 21600 |
| Above 3000 sq. meters for even              | ry 200 sq. meters or pa | rt thereof an additional f | ee of rs. 600   |       |

(Rs.)

# Checklist under the Boilers Act, 1923

## **Registration of Boilers**

- 1. Application on Company Letter head
- 2. Fees as per the schedule
- 3. Plans of Pipeline
- 4. Original Document of Boiler

**Boiler Registration** 

Flowchart

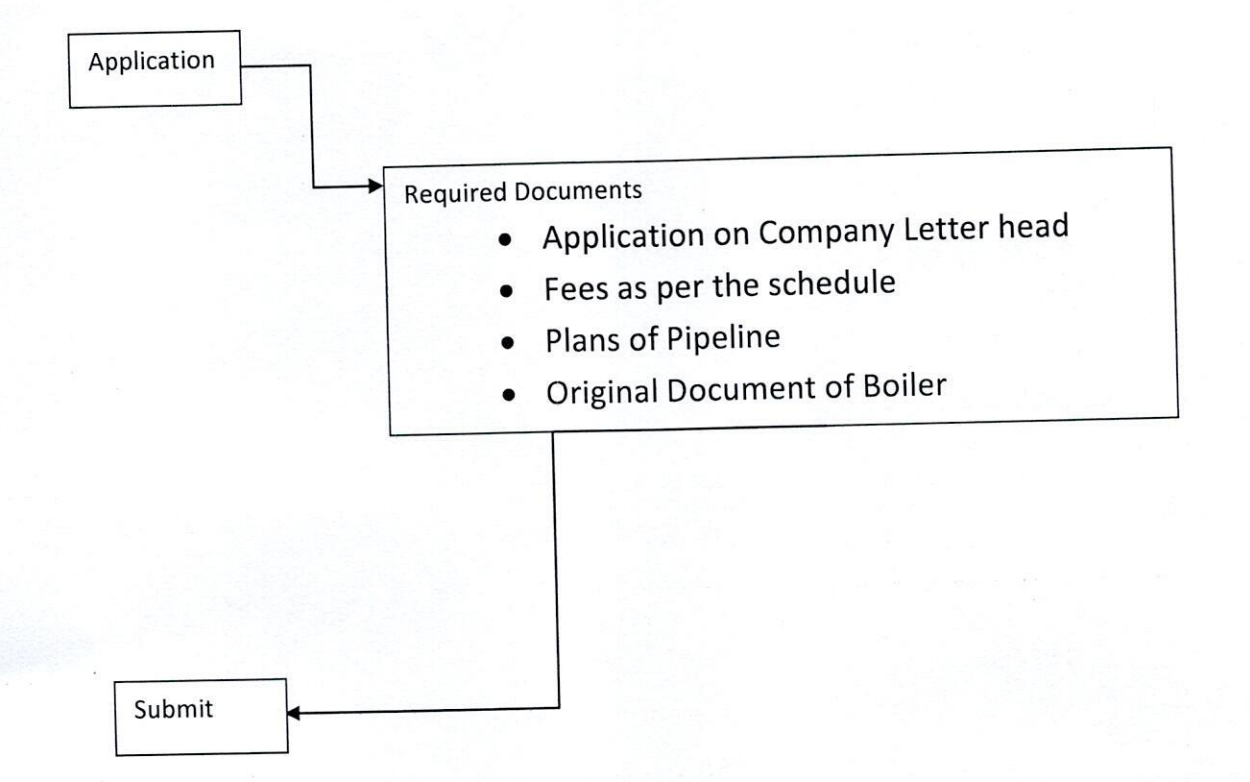

| EL<br>BOMER INSPECT<br>CERTIFICATE FO<br>FRee  | DRMAI<br>ORATE DEPARTMENT<br>OR USE OF A BOILER<br>Idation 389.) |
|------------------------------------------------|------------------------------------------------------------------|
| Registry Number of Boiler DNH - \$ 009         | Type of Boiler Coil type small<br>Industrial Boiler              |
| Boiler Rating 10.4 Sq.mis.                     | Place and year of manufacture Pane 2010.                         |
| Maximum continuous Evaporation 850 Kg/Hr       |                                                                  |
| Name of Owner M/s. IPCA Laboratories.          |                                                                  |
| Situation of Boiler. Plot No. 65 & 99, Daniady | og Ind. Arez, Silvæsa.                                           |
| Repairs +                                      |                                                                  |
| Remarks Boiler to be operated by Qualif        | ied Boiler Anendant.                                             |
| Unitendiarily Tested on 21.05.2020             | to 21 Kg/Cm <sup>2</sup> Ibs. per sq. inch.                      |

I hereby certify that the above described boiler is permitted by me/the Chief Inspector under the provisions of Section 7/8 of the Indian Boilers Act No. V of 1923, to be worked at the maximum pressure of 150 PSI to the square inch for the period from 21.05.2020 to 20.05.2021.

The loading of the 2 nos 25mm Spring Loaded safety valve is not to exceed 150 PSI.

I further certify that the main steam-pipe was tested hydraulically to a pressure of per square inch last on 13.07.2010.

Fee Rs 2100/-

Paid on: 08.05.2020.

Dated at Silvassa This 21.05.2020

Inspector

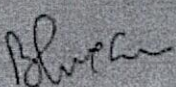

Countersigned next lafters errent site ander arrn qui erre zisil aite erre qui àra Chiel laspector Chiel laspector Chiel laspector Dadra & Nagar Haveil and Daman & Diu

See Reverse for 'Conditions'.

#### CONDITIONS (Resource of Form VI)

1. No Structural alteration, addition or renewal shall be made to the boiler otherwise than in accordance with Section 12 of the Act.

2. Under the provisions of Section 8 of the Act this certificate shall cease to be in force: (a) on the expiry of the period for which it was granted; or

(b) when any accident occurs to the boiler, or

(c) when the boiler is moved the boiler not being vertical boiler the bearing surface of which is less than two hundred square feet, or portable of vehicular boiler, or (d) when any structural alteration, addition or renewal is made in or to the boiler; or (c) if the Chief Inspectorate in any particulars case directs when any structural alteration, addition or renewal is made in or to any steam-pipe attached to the boiler, or (f) on the communication to the owner of the boiler of an order of the Chief Inspector prohibiting its use on the ground that it or any steam pipe attached thereto is in a dangerous condition. Under Section 10 of the Act, when the period of a certificate relating to a boiler has expired, the owner shall, provided that he has applied before the expiry of that period for a renewal of the Certificate, be entitled to the boiler at the maximum pressure entered in the former certificate, pending the issue of orders on the application but this shall not be deemed to authorize the use of a boiler in any of the cases referred to in clauses (b), (c), (d), (e) and (f) of sub-section 8 occurring after the expiry of the period of the certificate.

3. The boiler shall not be used at the pressure greater than the pressure entered in the certificate as the maximum pressure nor with the safety valve set to a pressure exceeding such maximum pressure.

4. The boiler shall not be used otherwise than in a condition which the owner reasonably believes to be compatible with safe working.

NOTE: The particulars and dimensions regarding this boiler may be obtained by the owner on payment in the prescribed manner on application to the Chief Inspector.

| For Small Industrial Boiler as per C | hapter XIV      |                   |                 | 1000  |
|--------------------------------------|-----------------|-------------------|-----------------|-------|
| For Boiler Rating not exceeding      | 10 sq. meters   |                   |                 | 1600  |
| For Boiler Rating exceeding          | 10 sq. meters   | but not exceeding | 30 sq. meters   | 2100  |
| For Boiler Rating exceeding          | 30 sq. meters   | but not exceeding | 50 sq. meters   | 2400  |
| For Boiler Rating exceeding          | 50 sq. meters   | but not exceeding | 70 sq. meters   | 2700  |
| For Boiler Rating exceeding          | 70 sq. meters   | but not exceeding | 90 sq. meters   | 3400  |
| For Boiler Rating exceeding          | 90 sq. meters   | but not exceeding | 110 sq. meters  | 4000  |
| For Boiler Rating exceeding          | 110 sq. meters  | but not exceeding | 200 sq. meters  | 4500  |
| For Boiler Rating exceeding          | 200 sq. meters  | but not exceeding | 400 sq. meters  | 5000  |
| For Boiler Rating exceeding          | 400 sq. meters  | but not exceeding | 600 sq. meters  | 5800  |
| For Boiler Rating exceeding          | 600 sq. meters  | but not exceeding | 800 sq. meters  | 6300  |
| For Boiler Rating exceeding          | 800 sq. meters  | but not exceeding | 1000 sq. meters | 7100  |
| For Boiler Rating exceeding          | 1000 sq. meters | but not exceeding | 1200 sq. meters | 8400  |
| For Boiler Rating exceeding          | 1200 sq. meters | but not exceeding | 1400 sq. meters | 9500  |
| For Boiler Rating exceeding          | 1400 sq. meters | but not exceeding | 1600 sq. meters | 11100 |
| For Boiler Rating exceeding          | 1600 sq. meters | but not exceeding | 1800 sq. meters | 11900 |
| For Boiler Rating exceeding          | 1800 sq. meters | but not exceeding | 2000 sq. meters | 13200 |
| For Boiler Rating exceeding          | 2000 sq. meters | but not exceeding | 2200 sq. meters | 14300 |
| For Boiler Rating exceeding          | 2200 sq. meters | but not exceeding | 2400 sq. meters | 15800 |
| For Boiler Rating exceeding          | 2400 sq. meters | but not exceeding | 2600 sq. meters | 16600 |
| For Boiler Rating exceeding          | 2600 sq. meters | but not exceeding | 2800 sq. meters | 18000 |
| For Boiler Bating exceeding          | 2800 sq. meters | but not exceeding | 3000 sq. meters | 19000 |
| Tor Doner Hutting encodeding         |                 |                   |                 |       |

(Rs.)

Above 3000 sq. meters for every 200 sq. meters or part thereof an additional fee of rs. 500

# Checklist under the Boilers Act, 1923

### Renewal of Boiler

- 1. Application on Company Letter head
- 2. Fees as per the schedule
- 3. A copy of last Boiler License

**Boiler Renewal** 

### Flowchart

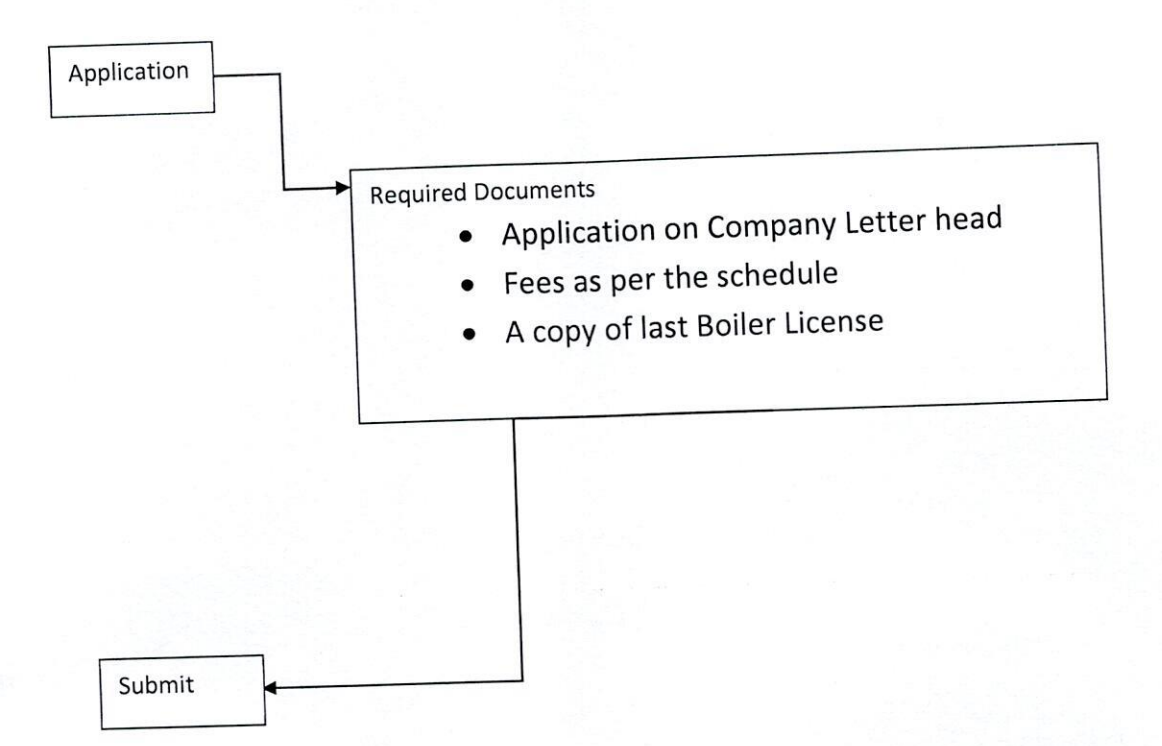

### UT Administration of Dadra & Nagar Haveli and Daman & Diu Department of Labour & Employment Daman

### No. LE/LI/DMN/BRAP/SW/2020/340

# Read : Business Reforms Action Plan, 2020 (Point Nos. 103,107,111,114, 121, 125, 130, 133 and 136) issued by the Department for Promotion of Industry and Internal Trade & Industry, Government of India, New Delhi

#### <u>ORDER</u>

As a part of State Reforms Action Plan 2020-21, the Department for Promotion of Industry and Internal Trade & Industry, Government of India, New Delhi has proposed to define clear timelines mandated through the Public Service Delivery Guarantee Act (or equivalent) legislation for approval of complete application for various services under labour laws.

2. The **"Samay Sudhini Seva**" has already been implemented by the UT Administration of Dadra & Nagar Haveli and Daman & Diu in order to ensure that the services are provided to the citizens in a prescribed timeline.

3. Therefore, the Single Window / Online System set up by the UT Administration of Dadra & Nagar Haveli and Daman & Diu shall accord deemed approvals / clearances / recommendation (as the case may be), in case the concerned approving department / authority does not provide clearances within their specified timelines as per **"Samay Sudhini Seva"** or prescribed time lines under applicable Laws / Regulations / Rules in respect of the following Services :-

| Reform<br>No. | Name of Services                                                                                                    | Time Line<br>(Working<br>Davs) | Competent Authority                                   |
|---------------|----------------------------------------------------------------------------------------------------|--------------------------------|-------------------------------------------------------|
| 121           | License and renewal of license for contractors<br>under provision of The Contracts Labour<br>(Regulation and Abolition) Act, 1970        | 20 Days                        | LEO /<br>Dy. Commissioner (Labour) /<br>Dy. Collector |
| 125           | Registration under The Shops and<br>Establishment Act (including 365-days license)                                                       | 15 Days                        | Labour Inspector /<br>LEO                             |
| 130           | Registration of principal employer's<br>establishment under<br>provision of The Contracts Labour<br>(Regulation and Abolition) Act, 1970 | 20 Days                        | LEO /<br>Dy. Commissioner (Labour) /<br>Dy. Collector |
| 133           | The Building and Other Construction<br>Workers (Regulation of Employment and<br>Conditions of Service) Act,<br>1996                      | 20 Days                        | Dy. Commissioner (Labour) /<br>Dy. Collector          |
| 136           | Registration/Renewal of establishment under<br>the Inter State Migrant Workmen (RE&CS)<br>Act,1979                                       | 20 Days                        | Dy. Commissioner (Labour) /<br>Dy. Collector          |

Labour Department: -

Department of Factories & Boilers:-

| Reform<br>No. | Name of Services                                                                                     | Time Line<br>(Working<br>Days) | Competent Authority                       |
|---------------|----------------------------------------------------------------------------------------------------|--------------------------------|-------------------------------------------|
| 103           | Registration of Factories under the<br>Factories Act, 1948 / Factory Licence                         | 20 Days                        | Chief Inspector of<br>Factories & Boiler  |
| 107           | Approval of Plan and permission to<br>construct/extend/or take into use any<br>building as a factory | 15 Days                        | Chief Inspector of<br>Factories & Boilers |
| 111           | Registration of Boilers under The Boilers<br>Act, 1923                                               | 30 days                        | Chief Inspector of<br>Factories & Boilers |
|               | Renewal of Registration under The Boilers<br>Act, 1923                                               | 15 days                        | Chief Inspector of<br>Factories & Boilers |
| 114           | Registration of Boilers Manufactures<br>under The Boilers Act, 1923                                  | 15 days                        | Chief Inspector of<br>Factories & Boilers |

Aforesaid Services are to be provided in prescribed time limit, failing which approval would be granted by Single Window / Online System to the applicant and Responsibility of the Officer/ Official shall be fixed for causing delay in providing services in time bound manner & necessary departmental proceeding may be initiated against the concern.

Further if any query / clarification related to investor's application, the concern department will communicate the same to the applicant once and within 7 days of receipt of the application.

( Danish Ashraf, IAS ) Secretary (Labour) DNH & DD

To, All the Labour Inspectors / LEO, DNH & DD.

Copy to :-

- 1. The Addl. Commissioner (Labour), DNH / Daman / Diu
- 2. The Chief Inspector of Factories & Boilers, DNH & DD
- 3. The Deputy Commissioner (Labour), DNH / Daman / Diu